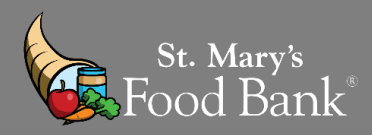

# <u>HOW TO – TEFAP</u> <u>COMPLETE MIPR AFTER INDIVIDUAL CLIENT ENTRY</u>

## STEP 1: Log into your account in Link2Feed and click "Case Management"

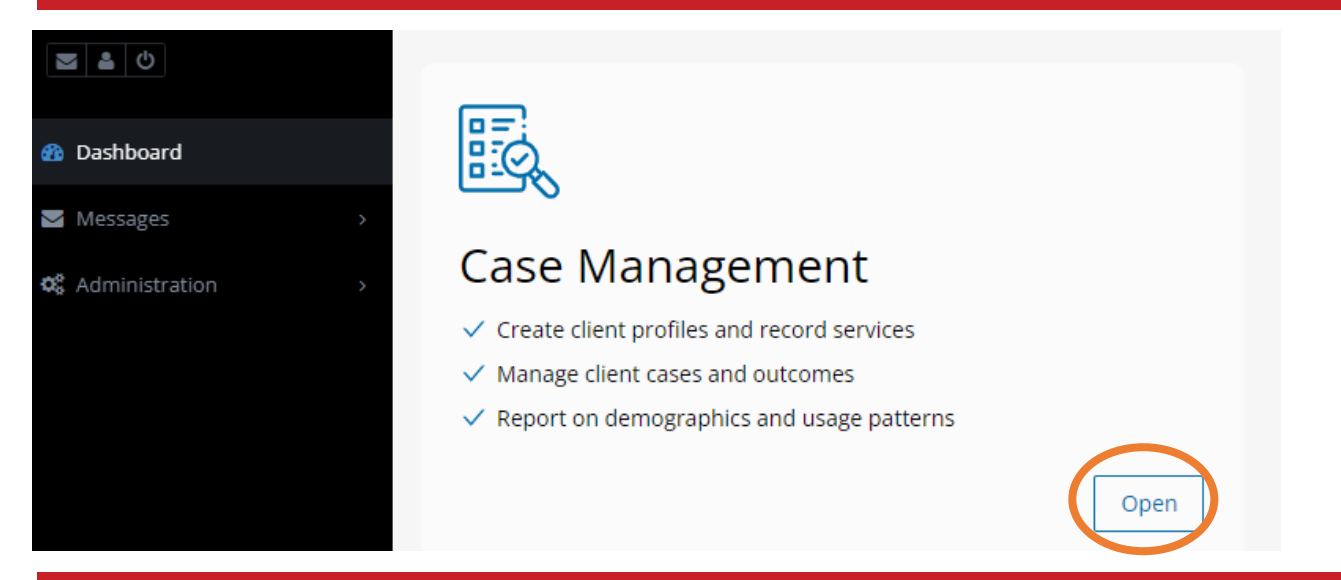

## STEP 2: On left hand screen - select the triangle beside "Reports" & click on "New Report"

| Monday, November 9th | Dashboard                            |             |  |
|----------------------|--------------------------------------|-------------|--|
| 3 <b>4</b> 0         |                                      |             |  |
| n Dashboard          | rt <sup>4</sup> Unread Announcements |             |  |
| Clients              | You have no unread Announcements     |             |  |
| Drograms             | All Announcements                    |             |  |
|                      |                                      |             |  |
| New Report           | Quick Click Programs                 |             |  |
| Report Inbox         | Search for Clients By                | 🔩 Client ID |  |
| Recurring Reports    |                                      |             |  |
|                      |                                      |             |  |

## STEP 3: Find "Statistics Report" and click "New Report"

| Monday, November 9th      | Select the Report to Create                                                                |                                                                                     |                                                                                                    |
|---------------------------|--------------------------------------------------------------------------------------------|-------------------------------------------------------------------------------------|----------------------------------------------------------------------------------------------------|
| <b>3 4 0</b>              |                                                                                            |                                                                                     |                                                                                                    |
| Packhond                  | Client Status Report                                                                       | CSFP: Case Load Report                                                              | CSFP: Ethnicity Report (Duplicated)                                                                                                    |
| Clients >                 | Provides useful statistics on historical household visit rates and<br>rates of inactivity. | Reports various metrics on the number of cases handled during the reporting period. | Reports ethnicities of clients served during the reporting period.<br>This is a duplicated count, so each household or individual is<br>counted for each time they received services during the reporting |
| 🐮 Programs >              | + New Report                                                                               | + New Report                                                                        | period.                                                                                                    |
| 🕍 Reports 🗸 🗸             |                                                                                            |                                                                                     | + New Report                                                                                                    |
| New Report                |                                                                                            |                                                                                     |                                                                                                    |
| Report Inbox              | Generic Program Report                                                                     | Heat Map Report                                                                     | Interactive Household Report                                                                                                    |
| Recurring Reports         | Provides reports on bulk programs including meal and snack                                 | A visual distribution of clients who have visited in the report                     | A report allowing cross-tabulation of visit demographic data on key                                                                                                    |
| Messages →                | programs.                                                                                  | period.                                                                             | metrics                                                                                                    |
| <b>c</b> Administration > | + New Report                                                                               | + New Report                                                                        | + New Report                                                                                                    |
| Support >                 | Pantry Report                                                                              | Statistics Report                                                                   | Survey: Answer Frequencies Report                                                                                                    |
|                           | Provides the necessary data to complete a basic pantry report.                             | Provides an aggregate overview of various metrics, configurable at<br>run-time.     | Reports frequencies of answers to all survey questions during the reporting period.                                                                                                    |
|                           | ◆ New Report                                                                               | ◆ New Report                                                                        | New Report                                                                                                    |

## STEP 4: Give a title to your report - Example below of how it should be named

# New Statistics Report Title St. Marys Food Bank - MIPR - Ded

## STEP 5: Select "Just Me" unless you would like the report to be shared with others in the organization

Sharing

Just Me

- Me and Users at the Following Organizations
- O Me and the Following Users

STEP 6: Select "Only Once" and run report for the current calendar month you are reporting for

| For the Following Cycle |                   |     |            |  |
|-------------------------|-------------------|-----|------------|--|
| Once Only     Recurring |                   |     |            |  |
| Relative Dates          | Custom Date Range |     |            |  |
| What I Choose           | • 12-01-2022      | and | 12-31-2022 |  |

| Select All De-select All 💿 |
|----------------------------|
|                            |
|                            |
|                            |

## STEP 8: Select the program type you are running - Most agencies are running "TEFAP" for MIPR Forms

| Program Types                                                                                                    |                                      |                                                            | Select All De-select All                                                 |
|----------------------------------------------------------------------------------------------------|--------------------------------------|------------------------------------------------------------|--------------------------------------------------------------------------|
| <ul> <li>Multi-Service Program</li> <li>Backpack Program</li> <li>Non TEFAP Market</li> <li>USDA Pantry</li> </ul> | TEFAP<br>Service<br>Non TEFAP Mobile | <ul><li>Meal Program</li><li>Pantry</li><li>SNAP</li></ul> | <ul><li>CSFP</li><li>Financial Assistance</li><li>TEFAP Mobile</li></ul> |

## STEP 9: Select the following boxes: Served "Duplicated" & "Unique" & Visits "Food Provided"

Self-Identifies As
 Served
 Served: Households/Individuals (Duplicated)
 Social Programs
 Visits
 Visits: Deliveries
 Visits: Food Provided
 Visits: Households Served by Number of Visits

| STEP 10: Click "Create Report" on the right bottom of screen |   |        |   |               |
|--------------------------------------------------------------|---|--------|---|---------------|
|                                                              | × | Cancel | ~ | Create Report |

## STEP 11: Refresh website page so green check mark shows next to your report. If blue clock shows, report's not ready

| St. Mary's Food Bank - MIPR - Oct 2020<br>Statistics Report                           | 11-09-2020 @ 11 NOT READY |
|---------------------------------------------------------------------------------------|---------------------------|
| <b>Oct. 2020</b><br>Statistics Report<br>With dates between 10-05-2020 and 10-30-2020 | 11-06-2020 @ 01:5 READY   |

|   | STEP 12: CLICK ON THE NAME OF THE REPORT WHEN GREEN CHECK MARK IS PRESENT                                   |                       |   |         |  |  |  |
|---|----------------------------------------------------------------------------------------------------|-----------------------|---|---------|--|--|--|
| C | St. Mary's Food Bank - MIPR - Oct 2020<br>Sectistics Report<br>With dates between 10-01-2020 and 10-31-2020 | 11-09-2020 @ 11:06 AM | • | Let 😋 💼 |  |  |  |

| STEP 13: You will need the 5 circle                       | d numbers to fill ou | t the MIPR and Co   | versheet see numb | ers on forms.      |
|-----------------------------------------------------------|----------------------|---------------------|-------------------|--------------------|
| The number of "Households" and "Individuals" served.      | DUPLICATED           |                     |                   |                    |
|                                                           |                      | + Households Served |                   | Individuals Server |
| SM: Circle of Page 50392-51725                            | Result #             | <b>1</b> 257        | Result            | #2 863             |
| Showing 1 to 1 of 1 entries                               |                      |                     |                   |                    |
|                                                           |                      |                     |                   |                    |
| Served: Households/Individuals (Unique)                   |                      |                     |                   |                    |
| The number of "Households" and "Individuals" served.      | UNIQUE               |                     |                   |                    |
|                                                           |                      | + Households Served |                   | Individuals Serveo |
| SM: Circle of Page 50392-51725                            | Result #             | 3 154               | Result #          | 4 553              |
| Showing 1 to 1 of 1 entries                               |                      |                     |                   |                    |
|                                                           |                      |                     |                   |                    |
| Visits: Food Provided                                     |                      |                     |                   |                    |
| The total of each "Food Provided" selected during visits. |                      |                     |                   |                    |
|                                                           |                      | Donated             | Large Family Bag  | ¢ TEFAP Box        |
| SM: Circle of Page 50392-51725                            |                      | 104.00              | 56.00             | 156.00             |
|                                                           |                      | Result #5           | Res               | sult #6            |

## <u>\*\*PRO-TIP</u> –

"Household": A group of people who live together, buy food to share, and prepare meals together. There may be more than one household in a single home, and if they each receive food they should be counted separately in L2F

"Duplicated": Every time an individual or household visits, they are added to the count.

"Unique": If individuals or households are only counted once per month, even if they visit multiple times.

STEP 14: Print out and complete your MIPR Cover Sheet.

# Monthly Inventory Participation Report (MIPR) Coversheet

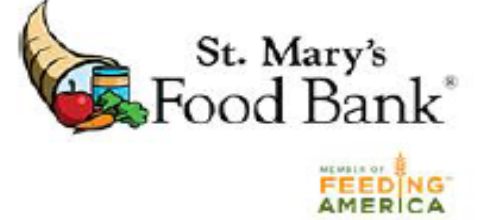

## Instructions

Complete and submit the MIPR Coversheet and MIPR by the 1<sup>st</sup> of the month. If the 1<sup>st</sup> of the month falls on a weekend/holiday, please submit the business day prior to the first of the month. You may email your documents to <u>agencyreporting@firstfoodbank.org</u> or fax them to 480-613-4619. Please contact your specialist/coordinator if you need assistance completing this document.

Agencies in the following counties must also include your signature sheets: Navajo, Apache.

# Agency Information

| Agency Name:                                                                                             | Agency Number:                                  |
|----------------------------------------------------------------------------------------------------|-------------------------------------------------|
| Reporting Period (MM/YYYY)                                                                               | Fill agency name, agency #                      |
| Monthly Household Distribution Totals (<br>(Not applicable for Agencies using Bulk Recording Programs or | (Unique):<br>my)                                |
| Households Served: Result #3                                                                             | From Link2Feed report (image on previous page)  |
| Individuals Served: Result #4                                                                            | complete Unique Distribution totals             |
| Monthly Household Distribution Totals (                                                                  | Duplicated):                                    |
| Households Served: Result #1                                                                             | From Link/2Food conact (image on provinue page) |
| Individuals Served: Result #2                                                                            | complete <u>Duplicated Distribution</u> totals  |
| Congregate Feeders:                                                                                      |                                                 |
| Congregate Meals Served:                                                                                 |                                                 |
| By signing below, I affirm that the information provided is                                              | complete and accurate.                          |
| Signature:                                                                                               |                                                 |
| Printed Name:                                                                                            | Sign, Print, and Date MIPR Coversheet           |
| Date:                                                                                                    |                                                 |

## STEP 15: Print out and complete your MIPR Form. FILL OUT ALL AREAS HIGHLIGHTED "BLUE"

HRP-1005A FORFF (2-21)

ARIZONA DEPARTMENT OF ECONOMIC SECURITY

Page 1 of 2

Division of Adult and Aging Services (DAAS) - Coordinated Hunger Relief Program

# TEFAP MONTHLY INVENTORY AND PARTICIPATION REPORT (MIPR)

Complete this form as of the last business day of the reporting month and return it to the Food Bank

\*See the TEFAP Monthly Inventory and Participation Report (MIPR) Instructions for definitions and details on how to fill out this form.

#### Agency Name:

Reporting Month/Year:

Using your Link2Feed report (step 13), complete EFBs distributed (result #6) and LFBs distributed (result #5)

| EMERGENCY FOOD BOX                     | ES (EFB) | LARGE FAMILY BAGS                          |           |  |  |
|----------------------------------------|----------|--------------------------------------------|-----------|--|--|
| In stock at the beginning of the month |          | In stock at the beginning of the month     |           |  |  |
| Received this month                    |          | Received this month                        |           |  |  |
| Distributed this month                 |          | Distributed this month                     |           |  |  |
| Losses (if any)                        |          | Losses (if any)                            |           |  |  |
| Remaining end of month count           |          | Remaining end of month count               |           |  |  |
| List reason(s) for <u>any</u> losses:  |          | List reason(s) for any losses:             | 7         |  |  |
|                                        |          | Physical count required at the end of each |           |  |  |
|                                        |          | month, to verify quantity at the end of    | the month |  |  |

Do you have any TEFAP BULK product remaining in inventory from last month?

If you have TEFAP BULK commodities at the start of the month, check "Yes" to Bulk items remaining List the Item and # of cases on hand on the "Bulk Commodities" list below. (Otherwise check "No" Bulk)

## **BULK COMMODITIES**

 Were there bulk items left over from last month?
 Yes
 No

 If yes, were they completely distributed/used this month?
 Yes
 No

 List reason(s) for any losses:
 NOTE: Commodity losses are items that have gone missing, spoiled, or were stolen

### Order of Items Listed in Bulk Commodities Sheet:

1<sup>st</sup> – TEFAP commodities that are on hand from last month (oldest to newest)

2<sup>nd</sup> – <u>ALL</u> Bulk TEFAP commodities received this month (get these numbers from your invoice)

### **BULK COMMODITIES**

| (Includes commodities on-hand from prior month. List oldest first.) |           |             |     |       |            |           |
|---------------------------------------------------------------------|-----------|-------------|-----|-------|------------|-----------|
| Date                                                                | Itom Nomo | Cases On-Ha | and | Cases | Losses (if | Cases     |
| Received                                                            | Rent Name | or Received |     | Used  | any)       | Remaining |
| IF SAME PRODUCT IS LISTED 2X ON THE SAMEINVOICE - ADD CASE #'S TOGE |           | THER ON 1   |     |       |            |           |
|                                                                     |           |             |     |       |            |           |
|                                                                     |           |             |     |       |            |           |

Subtract "Cases Received" from "Cases Remaining" to get # for "Cases Used"

By signing below, you affirm the data provided on this form is accurate to the best of your knowledge. You also acknowledge seeing the required USDA Non-Discrimination Statement on the next page even if you do not submit it with your report.

Agency Representative Signature:

-Food Bank Use-

Date:

Equitable Distribution: EFBs distributed correspond with HH sizes and numbers served (as shown in L2F): Ves No

## SAMPLE INVOICE

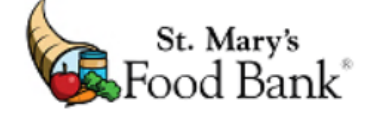

| ЗіШ<br>Го:                                                                                                    | Our Lady o<br>Maryline A<br>Hwy 191 &<br>Chinle, AZ                                                                                                    | of Fatima<br>ttson<br>Indian Route 7<br>86503                                                                                                    | INVOICE                                                                                                    | Ship<br>To: Ou<br>Ma<br>Hw<br>Ch                                                                                                    | ur Lady of Fati<br>aryline Attson<br>vy 191 & India<br>iinle, AZ 8650                                                                                  | Invoice Num<br>Invoice D<br>Pa<br>ima<br>an Route 7<br>3 | ber: AOF<br>ate: 10/<br>age: 10/            | R394549-1<br>/15/2020                              | Invoice dat                                                    | te is "received date'                                      |      |
|----------------------------------------------------------------------------------------------------|----------------------------------------------------------------------------------------------------|----------------------------------------------------------------------------------------------------|----------------------------------------------------------------------------------------------------|----------------------------------------------------------------------------------------------------|----------------------------------------------------------------------------------------------------|----------------------------------------------------------|---------------------------------------------|----------------------------------------------------|----------------------------------------------------------------|------------------------------------------------------------|------|
| Any "TEFA<br>items, rec<br>list above<br>Due Date<br>Terms                                                           |                                                                                                    | P" bulk<br>ord on<br>9/21/2019<br>Due in 10 days                                                                                                    |                                                                                                    | Parent Agency ID<br>Agency ID<br>Your Reference No.<br>Order Date<br>Resp. Person                                                                                                    |                                                                                                    | 10289<br>50370<br>-<br>9/11/201<br>Lauren T              | 10289<br>50370<br>9/11/2019<br>Lauren Tomli |                                                    |                                                                |                                                            |      |
| tem                                                                                                    | No.                                                                                                    | Description                                                                                                    | Unit                                                                                                    | Gross<br>Weight                                                                                                    | Qty.                                                                                                    | Unit Fee C                                               | ubic Fee                                    | t Total I                                          | ee                                                             |                                                            |      |
| )R2(<br>)R2:<br>)R2:<br>)R2:<br>)R2:<br>)R2(<br>)R2:<br>)R2(<br>)R2(<br>)R2(<br>)R2(<br>)R2(<br>)R2(<br>)R2(<br>)R2( | 0024<br>3278<br>3278<br>1300<br>1678<br>0080<br>1305<br>0948<br>4227<br>3256<br>0112<br>0252<br>0252<br>0252<br>13431<br>13431<br>13431<br>13431<br>13431<br>13431 | TEFAP Apples Fresh 12/3<br>TEFAP Milk 2 % Fresh 4/1<br>TEFAP Milk 2 % Fresh 4/1<br>Veg Tomato 1/20 Lb<br>Veg Peppers 1/25 Lb<br>Bread Tortillas (Lb) 1 Lb<br>Veg Qucumbers 1/20 Lb<br>Veg Potato 1/50 Lb<br>TEFAP Pistachio Roasted i<br>TEFAP Pistachio Roasted i<br>TEFAP Rice Long Grain 30<br>TEFAP Rice Long Grain 30<br>TEFAP Rice Long Grain 30<br>Bev Water 32/16.9 Oz<br>Bread in Bins 1 Lb<br>Bread in Bins 1 Lb<br>Bread in Bins 1 Lb<br>EFB18 Emergency Food E<br>EFB18 Emergency Food E<br>EFB18 Emergency Food E<br>EFB18 Emergency Food E<br>EFB18 Emergency Food E<br>EFB18 Emergency Food E<br>EFB18 Emergency Food E<br>EFB18 Emergency Food E | Lb.       Case         gal       Case         gal       Case         Case       Case         Pound       Case         Case       Case         Case       Case         Case       Case         Case       Case         V2 Lb       Case         V2 Lb       Case         V2 Lb       Case         Pound       Pound         Pound       Pound         Sox W/TEF       Each         Sox W/TEF       Each         Sox W/TEF       Each         W/TEFAP       6         Case       Case         Pound       Pound         Pound       Pound         Sox W/TEF       Each         W/TEFAP       6         Case       Pound         Case       Pound         Pound       Pound         Pound       Pound         Pound       Pound         Pound       Pound         Pound       Pound         Pound       Pound         Pound       Pound         Pound       Pound         Pound | 1 512<br>1,718.4<br>1,718.4<br>1,800<br>1,050<br>762<br>1,600<br>2,000<br>1,680<br>744<br>854<br>671<br>2,024<br>231<br>234<br>234<br>234<br>234<br>234<br>1,332<br>1,332<br>1,332<br>1,332<br>1,332<br>1,332<br>1,332<br>507 | 42<br>48<br>48<br>90<br>42<br>762<br>80<br>40<br>70<br>31<br>14<br>11<br>55<br>231<br>234<br>245<br>72<br>72<br>72<br>72<br>72<br>72<br>72<br>72<br>78 |                                                          | Same<br>Exar<br>item<br>fron                | product -<br>nple: You<br>is that do<br>t of the p | add case qu<br>do <u>NOT</u> nee<br>not have "T<br>roduct name | antity #'s toge<br>ed to list any<br>EFAP" in<br>e on MIPR | ther |

\*\*\*If you have multiple invoices from multiple distributions in one month\*\*\* Please fill out <u>ONE</u> MIPR Cover Sheet and Form

Send MIPR to your Agency Services Representative or email to <u>agencyreporting@stmarysfoodbank.org</u>